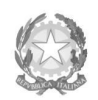

Ministero dell'Università e della Ricerca Alta Formazione Artística e Musicale

## Conservatorio di Musica Niccolò Paganini - Genova

Istituto di Alta Formazione Musicale

Sul sito web istituzionale del Conservatorio www.conspaganini.it: - Albo Pretorio Online/Avvisi - Offerta Formativa

Oggetto: AMMISSIONI a.a. 2022/2023:

- Corsi Accademici di 1° e 2° Livello
- Corsi Singoli di 1° e 2° Livello
- Corsi Propedeutici
- Laboratori Formativi

Si comunica che le domande per sostenere presso questo Conservatorio gli esami di ammissione ai Corsi Accademici e ai Corsi Singoli di 1° e 2° Livello, ai Corsi Propedeutici e ai Laboratori Formativi per l'A.A. 2022/2023, dovranno essere presentate **dal 3 maggio al 19 giugno 2022.** 

L'accesso ai corsi, a numero chiuso, avviene per esame. Le domande vanno inviate, complete di tutti gli allegati previsti e improrogabilmente entro i termini sotto indicati, unicamente tramite il sito web istituzionale del Conservatorio, utilizzando l'applicativo disponibile nella sezione *SERVIZI STUDENTI ONLINE*, secondo le istruzioni indicate. Non deve essere inviata documentazione cartacea, in quanto gli interessati riceveranno una conferma di registrazione della domanda di ammissione via *email*.

Si riporta lo scadenzario di interesse.

| 3 maggio - 19 giugno 2022  | Presentazione delle domande di ammissione da parte dei candidati.                                                |  |  |  |  |  |  |  |  |  |
|----------------------------|----------------------------------------------------------------------------------------------------|--|--|--|--|--|--|--|--|--|
| Entro 1 luglio 2022        | Pubblicazione del calendario dettagliato degli esami di ammissione.                                              |  |  |  |  |  |  |  |  |  |
| Dal 5 al 10 settembre 2022 | Svolgimento esami di ammissione                                                                                  |  |  |  |  |  |  |  |  |  |
| Entro 19 settembre 2022    | Pubblicazione delle graduatorie dei candidati idonei e, sulla base dei posti disponibili, dei candidati ammessi. |  |  |  |  |  |  |  |  |  |

Si allegano quali parti integranti della presente circolare:

- 2 Vademecum per l'invio della domanda di ammissione;
- Modulo di Autocertificazione dei Titoli posseduti.

Al seguente <u>link</u>, è consultabile l'informativa relativa ai titoli di studio esteri per gli Studenti dei Corsi Accademici.

Per ogni altro aspetto si rinvia al <u>Manifesto degli Studi a.a. 2022/2023</u>, pubblicato sul sito web istituzionale del Conservatorio www.conspaganini.it (sezioni Albo Pretorio/Atti e Offerta Formativa).

IL DIRETTORE Prof. Roberto Tagliamacco

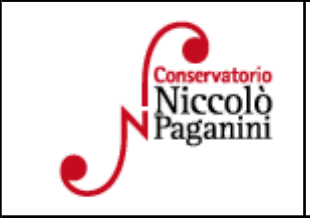

16145 Genova - Via Albaro n. 38 Tel. +39 010318683 - +39 0103620747 - Fax +39 0103620819 Codice Fiscale 80043230103 - Cod. Mecc. GEST010004 www.conspaganini.it Direzione: direttore@conspaganini.it Amministrazione: diramm@conspaganini.it

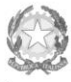

Ministero dell'Università e della Ricerca Alta Formazione Artística e Musicale

Conservatorio di Musica Niccolò Paganini - Genova Istituto di Alta Formazione Musicale

## VADEMECUM RICHIESTA AMMISSIONE Conservatorio di Musica *Niccolò Paganini* di Genova a.a. 2022/2023

- Corsi Accademici di 1° e 2° Livello
- Corsi Singoli di 1° e 2° Livello
- Corsi Propedeutici

Tramite il sito web istituzionale del Conservatorio, utilizzare l'applicativo disponibile nella pagina *SERVIZI STUDENTI ONLINE* (visibile dalla Home Page del sito).

Dal menù principale, scegliere l'opzione 1. "Inserimento domanda di AMMISSIONE",

| Servizi per gli studenti - Istituti di Alta Cultura - Conservatori |   |  |  |  |  |  |  |
|--------------------------------------------------------------------|---|--|--|--|--|--|--|
|                                                                    |   |  |  |  |  |  |  |
| 🔬 1) Inserimento domanda AMMISSIONE                                |   |  |  |  |  |  |  |
| 🕎 2) Modifica domanda AMMISSIONE                                   |   |  |  |  |  |  |  |
| e 3) Gestione richiesta IMMATRICOLAZIONE                           | ? |  |  |  |  |  |  |
| 4) Gestione dati ALLIEVI IMMATRICOLATI                             |   |  |  |  |  |  |  |
| 20 5) Inserimento domanda PRIVATISTI                               | ? |  |  |  |  |  |  |
| 5) Modifica domanda PRIVATISTI                                     | ? |  |  |  |  |  |  |
| 2) PRIVATISTI IMMATRICOLATI - nuovi esami da sostenere             |   |  |  |  |  |  |  |
| a) Comunicati                                                      | ? |  |  |  |  |  |  |

### Selezionare dal menù a tendina GENOVA ACCADEMICI.

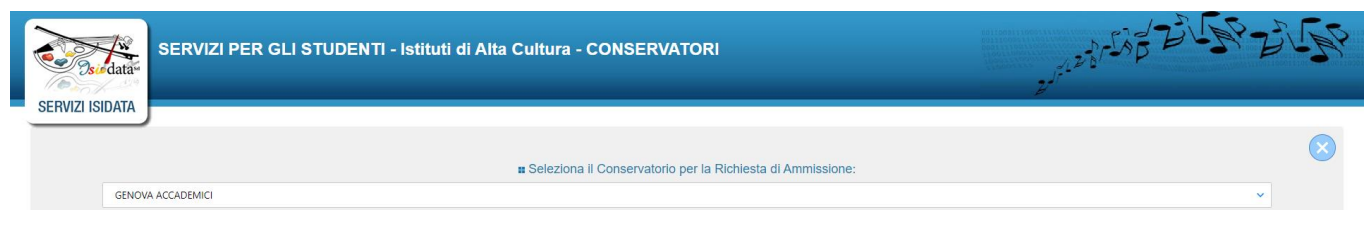

### La procedura di richiesta di ammissione si articola nelle seguenti fasi:

- 1. Inserimento Anagrafica e ricevimento credenziali; pag. 2
- 2. Inserimento Tasse; pag. 5
- 3. Inserimento Documentazione; pag. 7
- 4. Visione/Salvataggio; pag. 8
- 5. Invio Domanda. Pag. 9

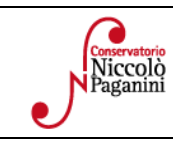

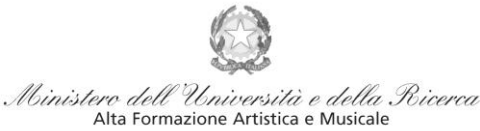

Istituto di Alta Formazione Musicale

## **ANAGRAFICA**

| Redata#         | SERVIZI PER GLI STUDENTI - Istituti di Alta Cultura - CONSERVATORI |       |        |                                                                            |               |  |  |  |  |
|-----------------|--------------------------------------------------------------------|-------|--------|----------------------------------------------------------------------------|---------------|--|--|--|--|
| Con Culture     | Anagrafica                                                         | Tasse | Stampe | Allega documentazione                                                      | Invia Domanda |  |  |  |  |
| SERVIZI ISIDATA |                                                                    |       | Minist | ere dell'Università e della Ricerca<br>Ata Formazione Artistica e Musicale |               |  |  |  |  |

### Inserire i dati richiesti nei relativi campi di testo.

|                | RICHIESTA AMMISSIONE (anche per IMMATRICOLAZIONE diretta - senza esame di ammissione)                                                                                                    |
|----------------|----------------------------------------------------------------------------------------------------|
| Ottieni Codice |                                                                                                    |
|                | Compilare i campi obbligatori (*); per chi dovrà utilizzare SPID compilare anche il Codice Fiscale  *Nome: *Cognome: *Enait: Codice fiscale: CODICE FISCALE Non obbligatorio ma utile per eventuale Login mediante SPID (se l'Istituzione ha attivato tale servizio)  C49NW Capitch  C |
|                |                                                                                                    |

Dopo aver cliccato su "invia codice", il sistema invia un codice di controllo da inserire nello spazio apposito.

| Il sistema ha inviato un codice di controllo nella email indicata. Controllate                                       | Ottieni Codice | ✓ Inserisci Codice                                                                                                    |  |
|----------------------------------------------------------------------------------------------------|----------------|----------------------------------------------------------------------------------------------------|--|
| anche nello spam<br>Invia nuovo codice<br>Inserire il codice di controllo che vi è stato inviato via email<br>AVANTI |                | Il sistema ha inviato un codice di controllo nella email indicata. Controllate<br>anche nello spam<br>Invia nuovo codice<br>Inserire il codice di controllo che vi è stato inviato via email<br>AVANTI |  |

Cliccare "avanti" e procedere con l'Ammissione.

Di seguito alcune precisazioni:

- Tipo Corso: selezionare dal menu a tendina il corso prescelto: Triennio Biennio Corsi Singoli • di 1° Livello - Corsi Singoli di 2° Livello- Propedeutici
- Scuola di\*: selezionare dal menu a tendina la scuola abbinata alla voce di interesse

| Scuola di*                                                                  | <b>x</b>                                                                         |
|-----------------------------------------------------------------------------|----------------------------------------------------------------------------------|
| Eventuale roccifica corso<br>ARPA<br>APPA (base)                            |                                                                                  |
| ARPA (P.A.)<br>Anno scuola Media/Liceo anne: ARPA (T.S.H.)<br>ARPA (T.S.H.) | E 10 si intende frequentare es. 25A=2° SUPERIORE ANNESSO 3M=2^ NEDIA NON ANNESSA |
| argassa<br>argassaa<br>BASSO ELETRICO (T.S.M.)<br>BASSO ELETRICO (T.S.M.)   |                                                                                  |
| CANTO - LLIVELLO (TSM)<br>CANTO - LLIVELLO (TSM)                            |                                                                                  |
| CANTO (base)                                                                |                                                                                  |
|                                                                             |                                                                                  |

| Conservatorio<br>Niccolo<br>Paganini | 16145 Genova - Via Albaro n. 38<br>Tel. +39 010318683 - +39 0103620747 - Fax +39 0103620819<br>Codice Fiscale 80043230103 - Cod. Mecc. GEST010004<br>www.conspaganini.it<br>Direzione: direttore@conspaganini.it<br>Amministrazione: diramm@conspaganini.it |
|--------------------------------------|----------------------------------------------------------------------------------------------------|
|--------------------------------------|----------------------------------------------------------------------------------------------------|

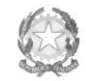

Ministero dell'Università e della Ricerca Alta Formazione Artistica e Musicale

### Conservatorio di Musica Niccolò Paganini - Genova

Istituto di Alta Formazione Musicale

**Eventuale specifica corso:** editare nel caso di domanda ai corsi singoli di primo e secondo livello, con l'indicazione della scuola (es. Pianoforte) e delle discipline (es. "Prassi esecutive e repertori"). Per la corretta denominazione, consultare i piani di studio, visibili nella sezione OFFERTA FORMATIVA – CORSI (Corsi Accademici di 1°livello/Corsi Accademici di 2°livello) REGOLAMENTI DEI CORSI- del sito istituzionale. <u>Si ricorda che possono essere scelte Max. 3 discipline</u>.

**Nazione di nascita:** selezionare dal menu a tendina la nazionalità (se non è presente nell'elenco scriverla per esteso nel campo sottostante).

### DATI RELATIVI ALLA NASCITA

Regione: inserire la regione di nascita solamente in caso di cittadinanza italiana.

**Provincia:** sarà possibile inserire la provincia <u>di nascita</u> solamente se si è inserita la regione. Si avrà la lista delle province appartenenti solamente a quella regione. Nel caso di nazionalità non italiana inserire EE = Escursionista Estero.

**Comune/Stato estero di nascita:** scegliere il comune <u>di nascita</u> dal menù a tendina, oppure se si tratta di un comune non presente nella lista, lasciare vuoto il campo con il menù a tendina e digitarlo nella casella sottostante. Nel caso di Studenti stranieri, lasciare vuoto il campo con il menù a tendina e digitare nel campo sottostante il paese di provenienza. Es.: se la nazionalità è americana, inserire USA (oppure USA-New York).

Data di nascita: inserire la data di nascita nel formato gg/mm/aaaa (dd/mm/yyyy).

**Codice fiscale:** dovrebbe essere riportato automaticamente dal sistema. In caso contrario, digitare il proprio codice fiscale, oppure farlo calcolare direttamente al sistema cliccando sull'icona laterale,

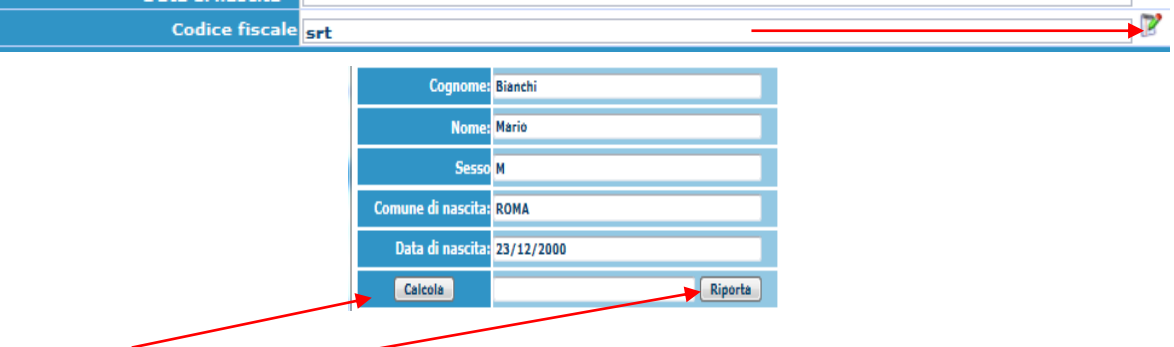

cliccare su "Calcola" e poi "Riporta" per inserirlo.

### DATI RELATIVI ALLA RESIDENZA

N.B.: <u>Nel caso di Studenti stranieri, per ovvi motivi, inserire il domicilio in Italia e non la residenza estera.</u> Regione: inserire la regione <u>di residenza.</u>

**Provincia:** sarà possibile inserire la provincia <u>di residenza</u> solamente se si è inserita la regione. Si avrà la lista delle province appartenenti solamente a quella regione.

**Comune:** scegliere il comune <u>di residenza</u> dal menù a tendina, oppure se si tratta di un comune non presente nella lista, lasciare vuoto il campo con il menù a tendina e digitarlo nella casella sottostante.

**Cap:** digitare il codice di avviamento postale

Indirizzo: digitare l'indirizzo ed il relativo numero civico.

**Telefono:** inserire il numero di telefono dell'abitazione, obbligatorio se non si inserisce il numero di cellulare. **Cellulare:** inserire uno o più numeri di cellulare. E' obbligatorio inserire o il numero di telefono fisso o di cellulare.

**Email:** inserire obbligatoriamente l'indirizzo email (in minuscolo). Si tratta di un dato indispensabile per comunicarvi il Login e la Password per poter rientrare ed apportare eventuali modifiche. Quando sarete Studenti, è importante ricordarsi di comunicare alla Segreteria Didattica l'eventuale modifica del proprio indirizzo email, in quanto ogni comunicazione sarà inviata con tale mezzo.

| Conservatorio<br>Niccolò<br>Paganini | 16145 Genova - Via Albaro n. 38<br>Tel. +39 010318683 - +39 0103620747 - Fax +39 0103620819<br>Codice Fiscale 80043230103 - Cod. Mecc. GEST010004<br>www.conspaganini.it<br>Direzione: direttore@conspaganini.it<br>Amministrazione: diramm@conspaganini.it |  |
|--------------------------------------|----------------------------------------------------------------------------------------------------|--|
|--------------------------------------|----------------------------------------------------------------------------------------------------|--|

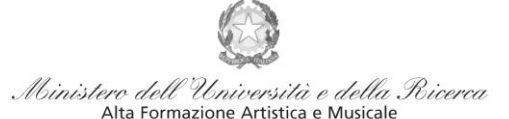

Istituto di Alta Formazione Musicale

▲Se non ricevete l'email, controllare nella cartella di posta denominata 'spam' o 'posta indesiderata' se è presente l'email inviata automaticamente e contrassegnarla come posta sicura.

**Insegnante preferito:** in questo campo avete l'opportunità di inserire in ordine di preferenza 3 insegnanti della scuola principale al quale desiderereste essere assegnati (sarà poi a discrezione dell'Istituzione l'eventuale accettazione di tale richiesta).

**Insegnante preparatore:** inserire l'insegnante preparatore dalla lista (se non è presente nell'elenco scriverlo per esteso nel campo sottostante; in assenza di insegnante scrivere Autodidatta).

**Titolo di studio: da inserire i titoli relativi a tutti i Corsi della Fascia PRE-ACCADEMICA.** Inserire il titolo di studio di cui si è in possesso. Si ricorda che per l'iscrizione al Triennio e al Biennio è necessario il titolo di diploma superiore e che per il secondo anche la laurea Triennale.

▲ Si chiarisce che è possibile inviare domanda di ammissione (che si intende *con riserva*), anche se si è in attesa del conseguimento del diploma di maturità (entro luglio 2022) o di laurea triennale (entro sessione straordinaria di febbraio/marzo 2023). In tal caso occorrerà spuntare la voce "*In possesso di Dip. Sup.*", per poi inserire nelle note la data prevista per il conseguimento dei titoli suddetti. Nel caso della laurea triennale, occorre specificare nelle note se la stessa è di carattere musicale o meno.

**Iscritto ad altre Università/tempo Parziale:** (*Informazioni rilevanti se si sta compilando l'ammissione per il corso Triennale o Biennale*). Nel caso di iscrizione/prevista iscrizione contemporanea ad un altro corso di studi indicare "Altra Università" (se l'altra università viene frequentata part time) o "Università e tempo parziale" (se l'altra Università viene frequentata full time). Indicare nelle *Note* il corso Universitario a cui si è iscritti/si ha intenzione di iscriversi.

**In possesso di certificazione DSA/BES:** Spuntare nel caso di possesso di certificazioni DSA/BSE e allegare la certificazione nel Tab *Allega Documentazione*. Sarà comunque possibile inserirlo in fase di Iscrizione

Le voci Anno, A.A. ammissione e N° Commissione sono precompilate e non modificabili.

**Allega Curriculum:** nel caso in cui si spunti tale voce, occorre ricordarsi di allegare il proprio curriculum nel Tab *Allega documentazione*.

Note: digitare nella *text area* eventuali note.

Iscritto ad altra Università: apporre il segno di spunta se si è iscritti ad un'altra Università.

Fascia reddituale e N° rich. Inps ISEE: voci non obbligatorie.

**Sezione Privacy:** dopo aver letto e compreso l'informativa sulla Privacy ai sensi del GDPR 2016/679, consultabile al seguente link, compilare i campi relativi alle finalità del trattamento.

| Link Privacy                                                                            | https://www.conspaganini.it/sites/default/files/upload/doc/CHISIAMO/Informativa%2                                                                                                    | 20Studenti_2021.pdf |                 |  |  |  |  |  |
|-----------------------------------------------------------------------------------------|----------------------------------------------------------------------------------------------------|---------------------|-----------------|--|--|--|--|--|
| Il nominativo è minorenne?                                                              | Maggiorenne 🔿 Minorenne                                                                                                    |                     |                 |  |  |  |  |  |
| Finalità privacy<br>E' necessario acconsentire alle voci contrassegnate con asterisco * | * Dichiaro di aver ricevuto, letto e compreso l'informativa sulla privacy ai sensi del<br>Reg. UE 2016/679 (Art. 13) e presto il consenso al trattamento dei miei dati personali<br>relativamente al Par. 4 punti 4.1, 4.2, 4.2 e 4.4, il cui conferimento è reso necessario<br>dallo svolgimento di compiti istituzionali di interesse pubblico e/o di un obbligo<br>giurdico. | Acconsento          | □Non Acconsento |  |  |  |  |  |
|                                                                                         | Presto il consenso al trattamento dei miei dati personali relativamente alle finalità di<br>cui al Par. 4 punti 4.5 (attività ed iniziative didattiche e di promozione artistica) e 4.6<br>(orientamento professionale e lavorativo), il cui conferimento è facoltativo.                                                                                                    | Acconsento          | □Non Acconsento |  |  |  |  |  |

Con la conferma dell'invio della domanda si dichiara di essere a conoscenza delle norme fissate da Codesto Conservatorio nel Manifesto degli Studi del relativo A.A. e negli altri regolamenti vigenti, in materia di ammissioni ai Corsi.

N.B. = Una volta terminato l'inserimento dell'anagrafica, cliccare su "Inserisci". L'applicazione invierà alla vostra email Login e Password, con cui potrete rientrare per modificare e per completare la domanda; è tuttavia possibile completare sin da subito la domanda, allegando le Tasse.

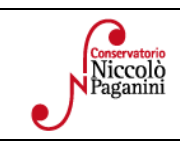

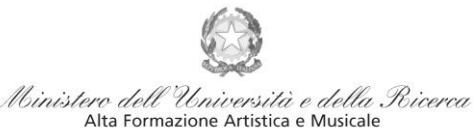

Istituto di Alta Formazione Musicale

### **TASSE**

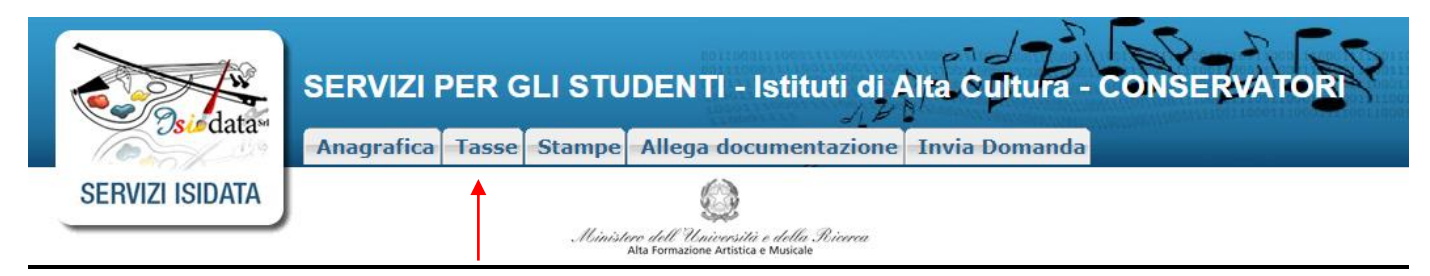

A questo punto, si deve passare all'inserimento delle tasse e del contributo, senza i quali la domanda di ammissione non potrà essere accettata.

Mediante la scheda "*Tasse*" - visibile dopo "*Anagrafica*" - si devono registrare <u>i DUE seguenti versamenti</u> obbligatori:

### 1. Tassa (governativa) di Ammissione: € 6,04

Il versamento può essere effettuato tramite:

- c/c postale 1016 oppure IBAN IT45R076010320000000001016
- Intestato a: Agenzia delle Entrate, Centro operativo di Pescara
- Causale: Tassa di ammissione A.A. 2022/2023

Una volta effettuato il pagamento, occorre inserire la scansione o l'immagine della ricevuta nel seguente modo:

Cliccare su "Mod.", in prossimità della prima tassa (già visibile).

| Mod | - 1 | Elim. | Allegato | MAV\PagoPA   | Tipo tassa                              | Tipo<br>esonero | Anno<br>Accad. | N°<br>Versam. | A.Solare | Data<br>versam. | Data<br>incasso | С.С.Р./С.С.В. | Importo<br>Isee | Perc.<br>su<br>importo |
|-----|-----|-------|----------|--------------|-----------------------------------------|-----------------|----------------|---------------|----------|-----------------|-----------------|---------------|-----------------|------------------------|
| P   | /   | ×     |          | <del>.</del> | CONTRIBUTO<br>DOMANDA DI<br>AMMISSIONE  |                 | 2022/2023      |               | 2022     |                 |                 | 20000X14      |                 |                        |
| P   |     | ×     |          |              | TASSA<br>(GOVERNATIVA)<br>DI AMMISSIONE |                 | 2022/2023      |               | 2022     |                 |                 | 1016          |                 |                        |

| ICHIESTA DI INSERIMENTO NUOVA TASSA                                                          |                                                                                  |            |   |  |  |  |  |  |  |  |
|----------------------------------------------------------------------------------------------|----------------------------------------------------------------------------------|------------|---|--|--|--|--|--|--|--|
| 🖩 Salva                                                                                      |                                                                                  |            |   |  |  |  |  |  |  |  |
| Tipo tassa                                                                                   | TASSA (GOVERNATIVA) DI AMMISSION                                                 | Æ          | ~ |  |  |  |  |  |  |  |
| Tipo esonero                                                                                 |                                                                                  |            | ~ |  |  |  |  |  |  |  |
| C.C.P./C.C.B.                                                                                | 1016                                                                             |            |   |  |  |  |  |  |  |  |
| N. Versamento                                                                                |                                                                                  |            |   |  |  |  |  |  |  |  |
| Data versamento                                                                              |                                                                                  |            |   |  |  |  |  |  |  |  |
| Anno accademico                                                                              | 2022/2023                                                                        |            |   |  |  |  |  |  |  |  |
| Importo ISEE                                                                                 |                                                                                  | •          |   |  |  |  |  |  |  |  |
| Percentuale su importo %                                                                     |                                                                                  | •          |   |  |  |  |  |  |  |  |
| Massimo importo                                                                              |                                                                                  | 1          |   |  |  |  |  |  |  |  |
| Imp. versamento<br>Virgola per separare decimali. NON<br>inserire simbolo € (es.: 11.150,70) | 6,04                                                                             |            |   |  |  |  |  |  |  |  |
| Note:                                                                                        |                                                                                  |            | * |  |  |  |  |  |  |  |
| Selezionare immagine o scansione<br>del bollettino<br>- MAX 10MB                             | Scegli file Nessun file selezionato<br>(N.B.: solo file di tipo immagine JPG,JPE | G,PNG,PDF) |   |  |  |  |  |  |  |  |
|                                                                                              |                                                                                  |            |   |  |  |  |  |  |  |  |
| Immagine del bollettino                                                                      | Nessun bollettino presente                                                       |            |   |  |  |  |  |  |  |  |
|                                                                                              |                                                                                  |            |   |  |  |  |  |  |  |  |

Valorizzare solo ed esclusivamente i campi di seguito descritti:

• data del versamento nel formato gg/mm/anno.

• Allegare l'immagine o la scansione del bollettino (<u>il file non deve superare i 2MB</u>), cliccando su "*Scegli file*". L'immagine deve essere leggibile

Cliccare su "Salva".

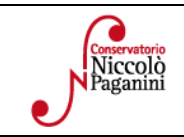

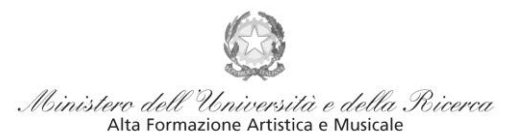

Istituto di Alta Formazione Musicale

L'inserimento è andato a buon fine se, chiusa la finestra, si visualizzerà una lente d'ingrandimento nel campo "Allegato"

| Mod. | Elim. | Allegato | MAV\PagoPA | Tipo tassa                           | 11po<br>esonero | Anno<br>Accad. | N°<br>Versam. | A.Solare | Data<br>versam. | Data<br>incasso | C.C.P./C.C.B. | Importo<br>Isee | Perc. su<br>importo | Importo |
|------|-------|----------|------------|--------------------------------------|-----------------|----------------|---------------|----------|-----------------|-----------------|---------------|-----------------|---------------------|---------|
| 2    | ×     | ۹,       | •          | TASSA (GOVERNATIVA) DI<br>AMMISSIONE |                 | 2021/2022      |               | 2020     | 20/04/2020      |                 | 1016          |                 |                     | 6,04    |
|      |       |          | <b>1</b>   | CONTRIBUTO DOMANDA DI<br>AMMISSIONE  |                 | 2021/2022      |               | 2021     |                 |                 | 20000X14      |                 |                     | 30      |

## 2. <u>Contributo Esame di Ammissione: € 30,00</u>

Il versamento può essere effettuato *solo ed esclusivamente* tramite il sistema di pagamento <u>Pagopa.</u> Occorre generare il bollettino *IUV*, cliccando su *SELEZIONE TASSE per MAV/IUV(Pagopa)* 

| 1    | Image: Selezione TASE PER 4       Image: Selezione TASE PER 4         Image: Selezione TASE PER 4       Image: Selezione TASE PER 4         Image: Selezione TAS |          |            |                                      |                 |                |                |          |                 |                 |               |                 |                     |         |
|------|----------------------------------------------------------------------------------------------------|----------|------------|--------------------------------------|-----------------|----------------|----------------|----------|-----------------|-----------------|---------------|-----------------|---------------------|---------|
| Mod. | Elim.                                                                                                    | Allegato | MAV\PagoPA | Tipo tassa                           | Tipo<br>esonero | Anno<br>Accad. | N°<br>Versafn. | A.Solare | Data<br>versam. | Data<br>incasso | C.C.P./C.C.B. | Importo<br>Isee | Perc. su<br>importo | Importo |
| 2    | ×                                                                                                    |          |            | TASSA (GOVERNATIVA) DI<br>AMMISSIONE |                 | 2021/2022      |                | 2021     |                 |                 | 1016          |                 |                     | 6,04    |
| 2    | ×                                                                                                    |          | <b>3</b>   | CONTRIBUTO DOMANDA DI<br>AMMISSIONE  |                 | 2021/2022      |                | 2021     |                 |                 | 20000X14      |                 |                     | 30      |

Nella finestra che si apre, il bollettino *IUV* si genera selezionando la relativa riga e poi qui (CREA BOLLETTINO PER QUESTA TASSA)

(1) Attenzione: è possibile generare ancora 5 bollettini MAV\IUV(PagoPA) in attesa di pagamento.

|               | ERA UNICO BOLLETTINO PER<br>ASSE SELEZIONATE | ATTENZIONE: prima di gen<br>giuste con i giusti importi i | erare un uni<br>in quanto il b | co bollettin<br>ollettino ge | o controllare<br>enerato è inco | che siand<br>onvertibil | o <mark>selezion</mark><br>e. | ate le tasse | 2  |
|---------------|----------------------------------------------|-----------------------------------------------------------|--------------------------------|------------------------------|---------------------------------|-------------------------|-------------------------------|--------------|----|
| Sele<br>zioda | MAV\PagoPA                                   | Tipo tassa                                                | Imp.<br>versamento             | A/A:                         | Scadenza<br>versamento          | Nº<br>Versam.           | Data<br>versam.               | C.C.\Iban    | Ti |
|               | CREA BOLLETTINO PER<br>QUESTA TASSA          | CONTRIBUTO DOMANDA DI<br>AMMISSIONE                       | 30                             | 2021/2022                    | 16/04/2021                      |                         |                               | 20000X14     |    |

A questo punto, occorre cliccare nella seguente icona, al fine di scaricare il bollettino <u>nel proprio PC</u>. GESTIONE TASSE | © Inserisci tassa

| 1    | RICHIESTA EFFETUATA. E' STATO GENERATO IL BOLLETTINO PDF DELLE TASSE PAGABILI CON PROCEDURA MAV - IUV(PAGOPA) DA PAGARE ENTRO I TERMINI INDICATI.         Image: selezione tasse per selezione tasse per selezione tasse pagabili con procedura mav - Iuv(pagopa) da pagare entro i termini indicati.         Image: selezione tasse per selezione tasse per selezione tasse pagabili con per pagare i bollettini generati         Image: selezione tasse per selezione tasse per selezione tasse pagabili con per pagare i bollettini generati |          |            |                                      |                 |                |               |          |                 |                 |               |                 |                     |         |
|------|----------------------------------------------------------------------------------------------------|----------|------------|--------------------------------------|-----------------|----------------|---------------|----------|-----------------|-----------------|---------------|-----------------|---------------------|---------|
| Mod. | Elim.                                                                                                    | Allegato | MAV\PagoPA | Tipo tassa                           | Tipo<br>esonero | Anno<br>Accad. | Nº<br>Versam. | A.Solare | Data<br>versam. | Data<br>incasso | C.C.P./C.C.B. | Importo<br>Isee | Perc. su<br>importo | Importo |
| 2    | ×                                                                                                    |          |            | TASSA (GOVERNATIVA) DI<br>AMMISSIONE |                 | 2021/2022      |               | 2021     |                 |                 | 1016          |                 |                     | 6,04    |
|      |                                                                                                    |          | 👼 😎        | CONTRIBUTO DOMANDA DI<br>AMMISSIONE  |                 | 2021/2022      |               | 2021     |                 |                 | 20000X14      |                 |                     | 30      |
|      |                                                                                                    |          |            |                                      |                 |                |               |          |                 |                 |               |                 |                     |         |

## <u>COME PAGARE CON PAGOPA → https://www.pagopa.gov.it/it/dove-pagare/</u>

## <u>NON</u>utilizzare il "portale esterno"

Il bollettino PagoPA, una volta generato dal proprio profilo Isidata, potrà essere pagato su canali fisici e su canali online. *Canali Online:* 

Canali Online:

|                                      |                                                                                                    | 6 |
|--------------------------------------|----------------------------------------------------------------------------------------------------|---|
| Conservatorio<br>Niccolò<br>Paganini | 16145 Genova - Via Albaro n. 38<br>Tel. +39 010318683 - +39 0103620747 - Fax +39 0103620819<br>Codice Fiscale 80043230103 - Cod. Mecc. GEST010004<br>www.conspaganini.it<br>Direzione: direttore@conspaganini.it<br>Amministrazione: diramm@conspaganini.it |   |

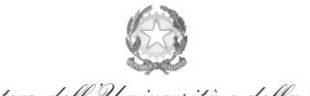

Ministero dell'Università e della Ricerca Alta Formazione Artística e Musicale

#### Conservatorio di Musica Niccolò Paganini - Genova

Istituto di Alta Formazione Musicale

- Applicazione Io
- Sul servizio di Home Banking
- Sulla tua App di Pagamenti online
- Sui servizi di pagamento online

Canali Fisici:

- In banca
- In ufficio postale
  - pagoPA
  - Presso gli esercenti convenzionati (Bar, edicole, tabaccherie e ricevitorie dove è esposto il Logo)

# <u>N.B Qualunque sia il metodo utilizzato per il pagamento, non sarà necessario inserire alcuna ricevuta di pagamento nella domanda di ammissione.</u>

## **ALLEGA DOCUMENTAZIONE**

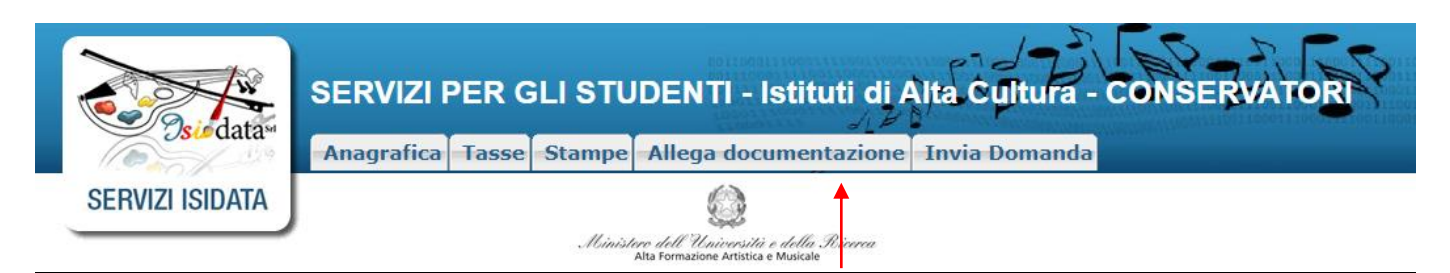

Nella scheda *Allega documentazione* occorre allegare quanto di seguito descritto, essendo ammessi solo file .doc, .pdf, .txt, .xls, .png, jpg e non superiori a 2 MB:

- Documento di Identità;
- Curriculum, nel caso in cui sia stata spuntata tale voce nel Tab Anagrafica;
- Modulo autocertificazione del titolo di studio (allegato alla Circolare)
- Certificazione DSA/BES (eventuale)

I documenti devono essere inseriti mediante la funzione "inserisci documento", specificando l'oggetto come sopra indicato.

|                                                                                                    | ALLEGA DOC                                                                                                    | UMENTAZIONE                                                                                                    |
|----------------------------------------------------------------------------------------------------|----------------------------------------------------------------------------------------------------|----------------------------------------------------------------------------------------------------|
| <ul> <li>Mediante questo modulo dovete inse</li> <li>Sono ammessi solo file .doc, .pdf, .txt, superiori a 10 MB ciascuno</li> </ul> | rire i documenti del tipo sotto indicat<br>stato chiesto di allegare copia f<br>.xls, .png, jpg e non superiori a 10 | to in base alle istruzioni che avete ricevuto dal Conservatorio, ad esempio se vi è<br>formato PDF della carta di identità.<br>) MB ciascuno - Sono ammessi solo file .doc, .pdf, .txt, .xls, .png, jpg e non |
| Seleziona documento da allegare                                                                                                    | Scegli file Nessun file selezionato                                                                                  | Inserisci documento                                                                                                    |
| Oggetto documento                                                                                                    |                                                                                                    |                                                                                                    |
| Elenco allegati                                                                                                    |                                                                                                    |                                                                                                    |
|                                                                                                    |                                                                                                    |                                                                                                    |

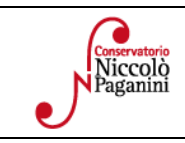

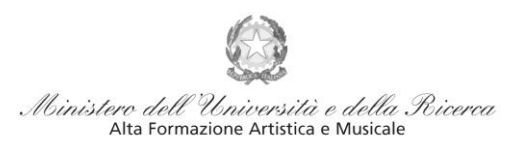

Istituto di Alta Formazione Musicale

## VERIFICA DOMANDA

Al termine dell'inserimento dei dati - e prima dell'invio definitivo della domanda, (<u>anagrafici, tasse e</u> <u>documentazione</u>) - è consigliabile visionare la domanda e salvarla. Procedere come segue: Cliccare su "Stampe".

| Anagrafica | Tasse Stampe Allega documentazione Invia                                 | Domanda    |
|------------|--------------------------------------------------------------------------|------------|
| Compare l  | la seguente pagina                                                       |            |
|            | DATI RELATIVI AL NOMINATIVO                                              | - Shite    |
|            | Nominativo: BIANCHI ALVARO   Codice: 562   Corso: CANTO   Tipo corso: TR | adizionale |
|            | 1. STAMPA DOMANDA DI AMMISSIONE                                          | 8          |
|            | 2                                                                        | 9          |
|            | 3                                                                        | 10         |
|            | 4                                                                        | 11         |
|            | 5                                                                        | 12         |
|            | 6                                                                        | 13         |
|            | 7                                                                        |            |

Scegliere l'opzione 1. Stampa domanda di ammissione.

| STAMPA DOMANDA DI AMMISSIONE                                               | *              |
|----------------------------------------------------------------------------|----------------|
| Includi immagini bolletini                                                 | • Si ONo       |
| Il nominativo è minorenne?                                                 | •No OSi        |
| ESTREMI DEL DOCUMENTO DEL CANDIDATO/GENITORE                               |                |
| Tipo documento di riconoscimento (Es. Patente Auto, Carta d'identita, ecc) |                |
| Numero                                                                     |                |
| Rilasciato il                                                              |                |
| Dal                                                                        |                |
| Tipo stampa                                                                | EXPLORER V     |
| Percentuale grandezza carattere                                            | 100 95         |
| Torna alle scelte delle certificazioni [AL1+Q]                             | Stampa [ALT+S] |

Inserire i dati nel menù di scelta. Nel caso di minorenni inserire gli estremi del documento del genitore. Scegliere dal menu a tendina il tipo di Stampa: Explorer, Pdf o Word.

### INVIA DOMANDA

Nella scheda *Invia Domanda*, se la procedura è stata effettuata correttamente, il controllo dei dati avrà esito positivo, consentendo l'invio della domanda, cliccando su "Conferma i dati ed invia la domanda"

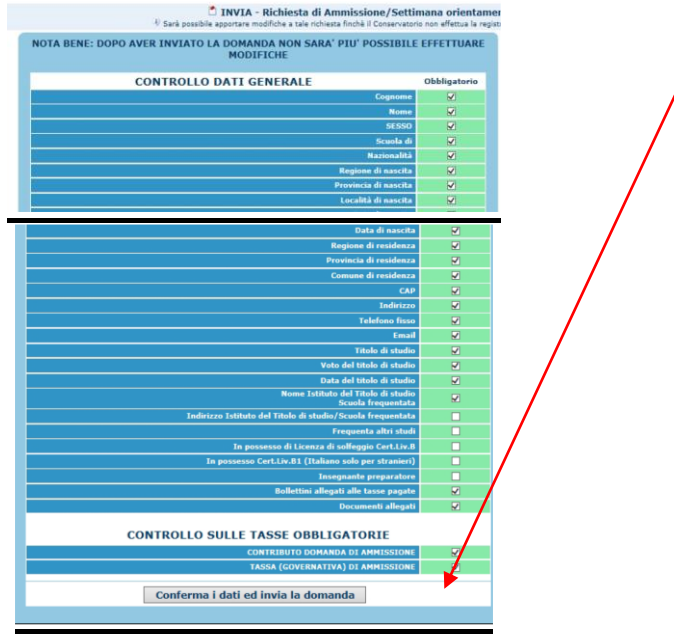

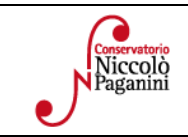

16145 Genova - Via Albaro n. 38 Tel. +39 010318683 - +39 0103620747 - Fax +39 0103620819 Codice Fiscale 80043230103 - Cod. Mecc. GEST010004 www.conspaganini.it Direzione: direttore@conspaganini.it Amministrazione: diramm@conspaganini.it

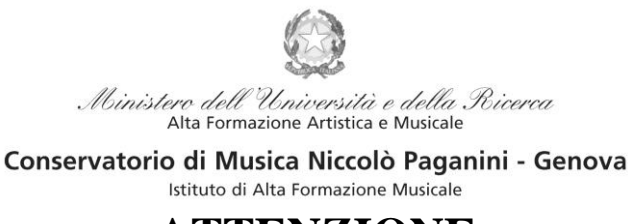

## **ATTENZIONE**

- 1. Le dichiarazioni riportate nella domanda di ammissione, sono rese ai sensi del D.P.R. 445 del 2000, essendo l'interessato consapevole delle responsabilità penali cui può andare incontro in caso di dichiarazioni false e/o mendaci.
- 2. <u>Non deve essere inviata al Conservatorio alcuna documentazione cartacea</u>, in quanto gli interessati riceveranno una conferma di registrazione della domanda di ammissione via *email*.
- 3. Effettuato l'invio, non sarà più possibile apportare ulteriori eventuali modifiche, se non contattando la Segreteria.

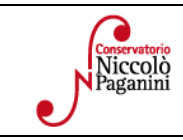

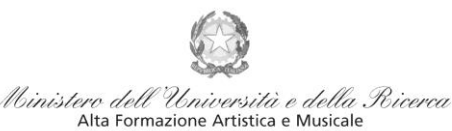

Conservatorio di Musica Niccolò Paganini - Genova Istituto di Alta Formazione Musicale

## VADEMECUM RICHIESTA AMMISSIONE Conservatorio di Musica *Niccolò Paganini* di Genova a.a. 2022/2023

## - Laboratori Formativi

Tramite il sito web istituzionale del Conservatorio, utilizzare l'applicativo disponibile nella pagina *SERVIZI STUDENTI ONLINE* (visibile dalla Home Page del sito).

Dal menù principale, scegliere l'opzione 1. "Inserimento domanda di AMMISSIONE",

| Servizi per gli studenti - Istituti di Alta Cultura - Conservatori |   |  |  |  |
|--------------------------------------------------------------------|---|--|--|--|
| MENU PRINCIPALE 🚺 🗮 💻                                              |   |  |  |  |
| 2 1) Inserimento domanda AMMISSIONE                                | ? |  |  |  |
| 2) Modifica domanda AMMISSIONE                                     | ? |  |  |  |
| 📲 3) Gestione richiesta IMMATRICOLAZIONE                           | ? |  |  |  |
| 4) Gestione dati ALLIEVI IMMATRICOLATI                             | ? |  |  |  |
| 💪 5) Inserimento domanda PRIVATISTI                                | ? |  |  |  |
| 🕞 6) Modifica domanda PRIVATISTI                                   | ? |  |  |  |
| 2 7) PRIVATISTI IMMATRICOLATI - nuovi esami da sostenere           |   |  |  |  |
| 8) Comunicati                                                      | ? |  |  |  |

Seleziona il Conservatorio per la Richiesta di Ammissione:

Selezionare dal menù a tendina GENOVA VECC. ORD. E PRE. ACC..

La procedura di richiesta di ammissione si articola nelle seguenti fasi:

- 1. Inserimento Anagrafica e ricevimento credenziali;
- 2. Inserimento Tasse;

GENOVA VECC. ORD E PRE. ACC.

- 3. Inserimento Documentazione;
- 4. Visione/Salvataggio;
- 5. Invio Domanda.

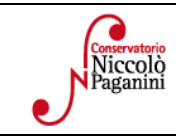

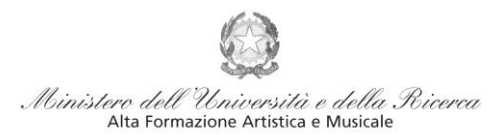

# Istituto di Alta Formazione Musicale ANAGRAFICA

| Re edatas                 | SERVIZI PER GLI STUDENTI - Istituti di Alta Cultura - CONSERVATORI               |
|---------------------------|----------------------------------------------------------------------------------|
| Contraction of the second | Anagrafica Tasse Stampe Allega documentazione Invia Domanda                      |
| SERVIZI ISIDATA           | Ministero dell'Università e della Ricerca<br>Ata formazione Artistica e Musicale |

### Inserire i dati richiesti nei relativi campi di testo.

|                | RICHIESTA AMMISSION | E (anche per IMMATRICOLAZIONE diretta - senza esame di ammissione)                                   |
|----------------|---------------------|----------------------------------------------------------------------------------------------------|
| Dttieni Codice | nserisci Codice     |                                                                                                    |
|                | Compilare           | campi obbligatori (*); per chi dovrà utilizzare SPID compilare anche il Codice Fiscale               |
|                | *Nor                | ne:                                                                                                  |
|                | *Cognor             | ne:                                                                                                  |
|                | *Em                 | ail:                                                                                                 |
|                | Codice fisca        | le:                                                                                                  |
|                | CODICE FISCALE Nor  | obbligatorio ma utile per eventuale Login mediante SPID (se l'Istituzione ha attivato tale servizio) |
|                |                     | 049NW Capitha O                                                                                      |
|                |                     |                                                                                                    |

Dopo aver cliccato su "invia codice", il sistema invia un codice di controllo da inserire nello spazio apposito.

| Ottieni Codice | Inserisci Codice                                                                                                    |  |
|----------------|----------------------------------------------------------------------------------------------------|--|
|                | Il sistema ha inviato un codice di controllo nella email indicata. Controllate<br>anche nello spam<br>Invia nuovo codice |  |
|                | Inserire il codice di controllo che vi è stato inviato via email AVANTI                                                  |  |

Cliccare "avanti" e procedere con l'Ammissione.

Di seguito alcune precisazioni.

**Password:** la password sarà calcolata automaticamente.

tipo di corso e Scuola di: sono già impostate le uniche voci di interesse; selezionare la voce Laboratori Formativi e Corso di Base.

Eventuale specifica corso: in questo campo è possibile inserire lo strumento/famiglia di strumenti di preferenza, con l'avvertenza che la domanda di ammissione deve considerarsi "flessibile", con l'indicazione di uno strumento di preferenza, ma con la facoltà della Direzione di indirizzare gli allievi verso altri strumenti.

**Nazione di nascita:** selezionare dal menù a tendina la nazionalità (se non è presente nell'elenco scriverla per esteso nel campo sottostante).

|                                      |                                                                                                    | 2 |
|--------------------------------------|----------------------------------------------------------------------------------------------------|---|
| Conservatorio<br>Niccolò<br>Paganini | 16145 Genova - Via Albaro n. 38<br>Tel. +39 010318683 - +39 0103620747 - Fax +39 0103620819<br>Codice Fiscale 80043230103 - Cod. Mecc. GEST010004<br>www.conspaganini.it<br>Direzione: direttore@conspaganini.it<br>Amministrazione: diramm@conspaganini.it |   |

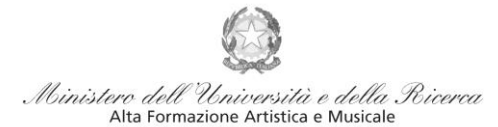

### DATI RELATIVI ALLA NASCITA

Regione: inserire la regione di nascita solamente in caso di cittadinanza italiana.

**Provincia:** sarà possibile inserire la provincia <u>di nascita</u> solamente se si è inserita la regione. Si avrà la lista delle province appartenenti solamente a quella regione. Nel caso di nazionalità non italiana inserire EE = Escursionista Estero.

**Comune/Stato estero di nascita:** scegliere il comune <u>di nascita</u> dal menù a tendina, oppure se si tratta di un comune non presente nella lista, lasciare vuoto il campo con il menù a tendina e digitarlo nella casella sottostante. Nel caso di Studenti stranieri, lasciare vuoto il campo con il menù a tendina e digitare nel campo sottostante il paese di provenienza. Es.: se la nazionalità è americana, inserire USA (oppure USA-New York).

Data di nascita: inserire la data di nascita nel formato gg/mm/aaaa (dd/mm/yyyy).

Codice fiscale: dovrebbe essere riportato automaticamente dal sistema. In caso contrario, digitare il proprio codice fiscale, oppure farlo calcolare direttamente al sistema cliccando sull'icona laterale,

| Codice fiscale <mark>srt</mark> |                             |  |
|---------------------------------|-----------------------------|--|
|                                 | Cognome: Bianchi            |  |
|                                 | Nome: Mário                 |  |
|                                 | Sesso M                     |  |
|                                 | Comune di nascita: ROMA     |  |
|                                 | Data di nascita: 23/12/2000 |  |
|                                 | Calcola                     |  |

cliccare su "Calcola" e poi "Riporta" per inserirlo.

### DATI RELATIVI ALLA RESIDENZA

# N.B.: <u>Nel caso di Studenti stranieri, per ovvi motivi, inserire il domicilio in Italia e non la residenza estera.</u>

**Regione:** inserire la regione <u>di residenza.</u>

**Provincia:** sarà possibile inserire la provincia <u>di residenza</u> solamente se si è inserita la regione. Si avrà la lista delle province appartenenti solamente a quella regione.

**Comune:** scegliere il comune <u>di residenza</u> dal menù a tendina, oppure se si tratta di un comune non presente nella lista, lasciare vuoto il campo con il menù a tendina e digitarlo nella casella sottostante.

Indirizzo: digitare l'indirizzo ed il relativo numero civico.

**Telefono:** inserire il numero di telefono dell'abitazione, obbligatorio se non si inserisce il numero di cellulare. **Cellulare:** inserire uno o più numeri di cellulare. E' obbligatorio inserire o il numero di telefono fisso o di cellulare.

**Email:** inserire obbligatoriamente l'indirizzo email (in minuscolo). Si tratta di un dato indispensabile per comunicarvi il Login e la Password per poter rientrare ed apportare eventuali modifiche. Quando sarete Studenti, è importante ricordarsi di comunicare alla Segreteria Didattica l'eventuale modifica del proprio indirizzo email, in quanto ogni comunicazione sarà inviata con tale mezzo.

▲Se non ricevete l'email, controllare nella cartella di posta denominata 'spam' o 'posta indesiderata' se è presente l'email inviata automaticamente e contrassegnarla come posta sicura.

**Insegnante preparatore:** inserire l'insegnante preparatore dalla lista (se non è presente nell'elenco scriverlo per esteso nel campo sottostante; in assenza di insegnante scrivere Autodidatta).

**In possesso di certificazione DSA/BES:** Spuntare nel caso di possesso di certificazioni DSA/BSE e allegare la certificazione nel Tab *Allega Documentazione*. Sarà comunque possibile inserirlo in fase di Iscrizione

| Conservatorio<br>Niccolò<br>Paganini | 16145 Genova - Via Albaro n. 38<br>Tel. +39 010318683 - +39 0103620747 - Fax +39 0103620819<br>Codice Fiscale 80043230103 - Cod. Mecc. GEST010004<br>www.conspaganini.it<br>Direzione: direttore@conspaganini.it<br>Amministrazione: diramm@conspaganini.it |  |
|--------------------------------------|----------------------------------------------------------------------------------------------------|--|

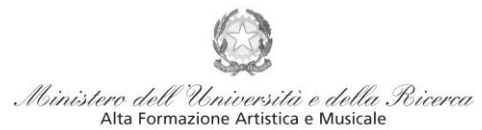

Istituto di Alta Formazione Musicale

Le voci Anno, A.A. ammissione e N° Commissione sono precompilate e non modificabili.

Note: digitare nella *text area* eventuali note.

Fascia reddituale e N° rich. Inps ISEE: voci non obbligatorie.

**Sezione Privacy:** dopo aver letto e compreso l'informativa sulla Privacy ai sensi del GDPR 2016/679, consultabile al seguente link, compilare i campi relativi alle finalità del trattamento.

|                                                                                         | SEZIONE PRIVACY                                                                                                    |                     |                |
|-----------------------------------------------------------------------------------------|----------------------------------------------------------------------------------------------------|---------------------|----------------|
| Link Privacy                                                                            | https://www.conspaganini.it/sites/default/files/upload/doc/CHISIAMO/Informativa%2                                                                                                    | 20Studenti_2021.pdf | F              |
| Il nominativo è minorenne?                                                              | Maggiorenne     Minorenne                                                                                                    |                     |                |
| Finalità privacy<br>E' necessario acconsentire alle voci contrassegnate con asterisco * | * Dichiaro di aver ricevuto, letto e compreso l'informativa sulla privacy ai sensi del<br>Reg. UE 2016/679 (Art. 13) e presto il consenso al trattamento dei miei dati personali<br>relativamente al Par. 4 punti 4.1, 4.2, 4.2, 8.2 e.4.4, il cui conferimento è reso necessario<br>dallo svolgimento di compiti istituzionali di interesse pubblico e/o di un obbligo<br>giuridico. | □Acconsento         | Non Acconsento |
|                                                                                         | Presto il consenso al trattamento dei miei dati personali relativamente alle finalità di<br>cui al Par. 4 punti 4.5 (attività ed iniziative didattiche e di promozione artistica) e 4.6<br>(orientamento professionale e lavorativo), il cui conferimento è facoltativo.                                                                                                    | Acconsento          | Non Acconsento |

Con la conferma dell'invio della domanda si dichiara di essere a conoscenza delle norme fissate da Codesto Conservatorio nel Manifesto degli Studi del relativo A.A. e negli altri regolamenti vigenti, in materia di ammissioni ai Corsi.

N.B. = Una volta terminato l'inserimento dell'anagrafica, cliccare su "Inserisci". L'applicazione invierà alla vostra email Login e Password, con cui potrete rientrare per modificare e per completare la domanda; è tuttavia possibile completare sin da subito la domanda, allegando le Tasse.

### **TASSE**

| Re edatas       | SERVIZI F  | PER G | ILI STU | DENTI - Istituti di A                                                      | lita Cultura - | CONSERVATORI |
|-----------------|------------|-------|---------|----------------------------------------------------------------------------|----------------|--------------|
| a cuita         | Anagrafica | Tasse | Stampe  | Allega documentazione                                                      | Invia Domanda  |              |
| SERVIZI ISIDATA |            | 1     | Ministi | ero dell'Università e della Ricerea<br>Ata formazione Artística e Musicale |                |              |

A questo punto si deve passare all'inserimento del contributo, senza il quale la domanda di ammissione non potrà essere accettata.

Mediante la scheda "Tasse" - visibile dopo "Anagrafica" - si deve registrare il pagamento del

### Contributo Domanda di ammissione: € 30,00

Il versamento può essere effettuato *solo ed esclusivamente* tramite il sistema di pagamento <u>Pagopa.</u> Occorre generare il bollettino *IUV*, cliccando su *SELEZIONE TASSE per MAV/IUV(Pagopa)* 

| 1    | Image: Selection ETASSE per max value       Image: Selection ETASSE per max value         Image: Selection ETASSE per max value       Image: Selection ETASSE per max value         Image: Selectio |          |            |                                     |                 |                |               |          |                 |                 |               |                 |                     |         |
|------|----------------------------------------------------------------------------------------------------|----------|------------|-------------------------------------|-----------------|----------------|---------------|----------|-----------------|-----------------|---------------|-----------------|---------------------|---------|
| Mod. | Elim.                                                                                                    | Allegato | MAV\PagoPA | Tipo tassa                          | Tipo<br>esonero | Anno<br>Accad. | N°<br>Versam. | A.Solare | Data<br>versam. | Data<br>incasso | С.С.Р./С.С.В. | Importo<br>Isee | Perc. su<br>importo | Importo |
|      |                                                                                                    |          |            |                                     |                 |                |               |          |                 |                 |               |                 |                     |         |
| 2    | ×                                                                                                    |          | 1          | CONTRIBUTO DOMANDA DI<br>AMMISSIONE |                 | 2021/2022      |               | 2021     |                 |                 | 20000X14      |                 |                     | 30      |

| Conservatorio<br>Niccolò<br>Paganini | 16145 Genova - Via Albaro n. 38<br>Tel. +39 010318683 - +39 0103620747 - Fax +39 0103620819<br>Codice Fiscale 80043230103 - Cod. Mecc. GEST010004<br>www.conspaganini.it<br>Direzione: direttore@conspaganini.it<br>Amministrazione: diramm@conspaganini.it |
|--------------------------------------|----------------------------------------------------------------------------------------------------|
|--------------------------------------|----------------------------------------------------------------------------------------------------|

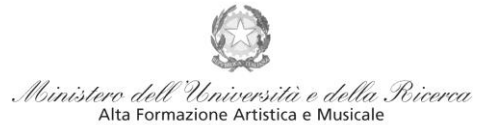

Istituto di Alta Formazione Musicale

Nella finestra che si apre, il bollettino *IUV* si genera selezionando la relativa riga e poi qui (CREA BOLLETTINO PER QUESTA TASSA)

### (1) Attenzione: è possibile generare ancora 5 bollettini MAV\IUV(PagoPA) in attesa di pagamento.

|               | ERA UNICO BOLLETTINO PEP<br>ASSE SELEZIONATE | ATTENZIONE: prima di gen<br>giuste con i giusti importi | p <del>era</del> re un uni<br>in quanto il b | co bollettin<br>ollettino ge | o controllare<br>enerato è inco | che siand<br>nvertibile | selezion        | ate le tasse | :               |
|---------------|----------------------------------------------|---------------------------------------------------------|----------------------------------------------|------------------------------|---------------------------------|-------------------------|-----------------|--------------|-----------------|
| Sele<br>ziona | MAV\PagoPA                                   | lipo tassa                                              | Imp.<br>versamento                           | A/A:                         | Scadenza<br>versamento          | Nº<br>Versam.           | Data<br>versam. | C.C.\Iban    | Ti <sup>2</sup> |
|               | CREA BOLLETTINO FLR<br>QUESTA TASSA          | CONTRIBUTO DOMANDA DI<br>AMMISSIONE                     | 30                                           | 2021/2022                    | 16/04/2021                      |                         |                 | 20000X14     |                 |

# A questo punto, occorre cliccare nella seguente icona, al fine di scaricare il bollettino nel proprio PC.

|      | RICHIESTA EFFETUATA. E' STATO GENERATO IL BOLLETTINO PDF DELLE TASSE PAGABILI CON PROCEDURA MAV - IUV(PAGOPA) DA PAGARE ENTRO I TERMINI INDICATI.                                              |          |            |                                      |                 |                |              |          |                 |                 |               |                 |                     |         |
|------|----------------------------------------------------------------------------------------------------|----------|------------|--------------------------------------|-----------------|----------------|--------------|----------|-----------------|-----------------|---------------|-----------------|---------------------|---------|
| 7    | <ul> <li>SELEZIONE TASSE PER (a) vai al portale esterno per pagare i bollettini generati</li> <li>A selezione tasse per (a) vai al portale esterno per pagare i bollettini generati</li> </ul> |          |            |                                      |                 |                |              |          |                 |                 |               |                 |                     |         |
|      |                                                                                                    |          |            |                                      |                 |                | $\mathbf{i}$ |          |                 |                 |               |                 |                     |         |
| Mod. | Elim.                                                                                                    | Allegato | MAV\PagoPA | Jipo tassa                           | Tipo<br>esonero | Anno<br>Accad. | N°<br>Versam | A.Solare | Data<br>versam. | Data<br>incasso | C.C.P./C.C.B. | Importo<br>Isee | Perc. su<br>importo | Importo |
| 2    | ×                                                                                                    |          |            | TASSA (GOVERNATIVA) DI<br>AMMISSIONE |                 | 2021/2022      |              | 2021     |                 |                 | 1016          |                 |                     | 6,04    |
|      |                                                                                                    |          | <b>d</b> 🔊 | CONTRIBUTO DOMANDA DI<br>AMMISSIONE  |                 | 2021/2022      |              | 2021     |                 |                 | 20000X14      |                 |                     | 30      |

## ISTRUZIONI SU COME PAGARE CON PAGOPA → https://www.pagopa.gov.it/it/dove-pagare/

# <u>SI RACCOMANDA DI NON UTILIZZARE LA FUNZIONE</u> "vai al portale esterno per pagare i bollettini generati"

Il bollettino PagoPA, una volta generato dal proprio profilo Isidata, potrà essere pagato su canali fisici e su canali online.

Canali Online:

- Applicazione Io
- Sul servizio di Home Banking
- Sulla tua App di Pagamenti online
- Sui servizi di pagamento online

Canali Fisici:

- In banca
- In ufficio postale
- pagoPA
- Presso gli esercenti convenzionati (Bar, edicole, tabaccherie e ricevitorie dove è esposto il Logo)

### <u>N.B Qualunque sia il metodo utilizzato per il pagamento, non sarà necessario inserire alcuna</u> <u>ricevuta di pagamento nella domanda di ammissione.</u>

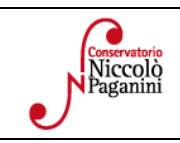

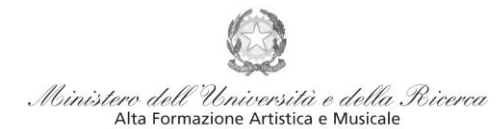

Istituto di Alta Formazione Musicale

## ALLEGA DOCUMENTAZIONE

Nella scheda *Allega documentazione* occorre allegare quanto di seguito descritto, essendo ammessi solo file .doc, .pdf, .txt, .xls, .png, jpg e non superiori a 2 MB:

- Documento di Identità.
- Modulo autocertificazione del titolo di studio.
- Certificazione DSA/BES (eventuale)

I documenti devono essere inseriti mediante la funzione "inserisci documento", specificando l'oggetto come sopra indicato.

|                                                                                                    | ALLEGA DOCUMENTAZIONE                                                                                                    |
|----------------------------------------------------------------------------------------------------|----------------------------------------------------------------------------------------------------|
| <ul> <li>Mediante questo modulo dovete ir</li> <li>Sono ammessi solo file .doc, .pdf, .tx<br/>superiori a 10 MB ciascuno</li> </ul> | serire i documenti del tipo sotto indicato in base alle istruzioni che avete ricevuto dal Conservatorio, ad esempio se vi è<br>stato chiesto di allegare copia formato PDF della carta di identità.<br>t, .xls, .png, jpg e non superiori a 10 MB ciascuno - Sono ammessi solo file .doc, .pdf, .txt, .xls, .png, jpg e non |
| Seleziona documento da allegare                                                                                                    | Scegli file Nessun file selezionato 🛛 🖾 Inserisci documento                                                                                                    |
| Oggetto documento                                                                                                    |                                                                                                    |
| Elenco allegati                                                                                                    |                                                                                                    |
|                                                                                                    |                                                                                                    |

## **VERIFICA DOMANDA**

Al termine dell'inserimento dei dati - e prima dell'invio definitivo della domanda, (<u>anagrafici, tasse e</u> <u>documentazione</u>) - è consigliabile visionare la domanda e salvarla. Procedere come segue: Cliccare su "Stampe".

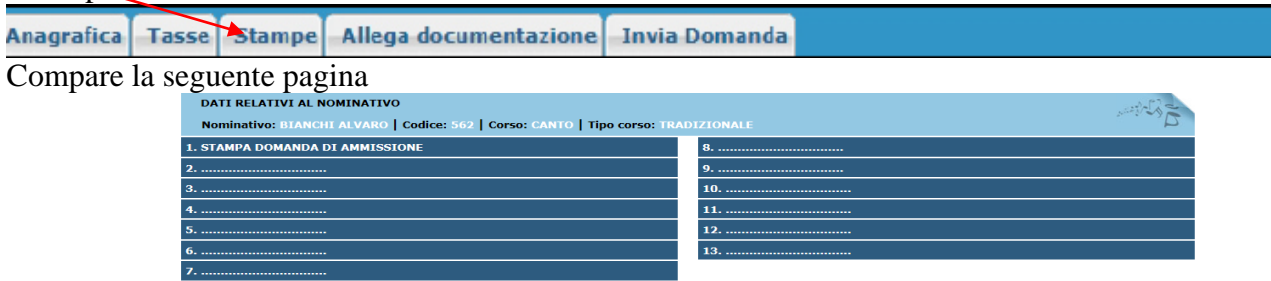

Scegliere l'opzione 1. Stampa domanda di ammissione.

| STAMPA DOMANDA DI AMMISSIONE                                               | *              |
|----------------------------------------------------------------------------|----------------|
| Includi immagini bolletini                                                 | ●Si ONo        |
| Il nominativo è minorenne?                                                 | • No OSi       |
| ESTREMI DEL DOCUMENTO DEL CANDIDATO/GENITORE                               |                |
| Tipo documento di riconoscimento (Es. Patente Auto, Carta d'identita, ecc) |                |
| Numero                                                                     |                |
| Rilasciato il                                                              |                |
| Dal                                                                        |                |
| Tipo stampa                                                                | EXPLORER V     |
| Percentuale grandezza carattere                                            | 100 %          |
| Torna alle scelte delle certificazioni [ALT+Q]                             | Stampa [ALT+S] |

Inserire i dati nel menù di scelta. Nel caso di minorenni inserire gli estremi del documento del genitore. Scegliere dal menu a tendina il tipo di Stampa: Explorer, Pdf o Word.

| Conservatorio<br>Niccolò<br>Paganini | 16145 Genova - Via Albaro n. 38<br>Tel. +39 010318683 - +39 0103620747 - Fax +39 0103620819<br>Codice Fiscale 80043230103 - Cod. Mecc. GEST010004<br>www.conspaganini.it<br>Direzione: direttore@conspaganini.it<br>Amministrazione: diramm@conspaganini.it |
|--------------------------------------|----------------------------------------------------------------------------------------------------|
|--------------------------------------|----------------------------------------------------------------------------------------------------|

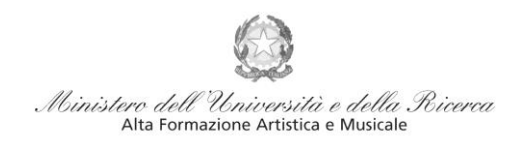

Istituto di Alta Formazione Musicale

## **INVIA DOMANDA**

Nella scheda *Invia Domanda*, se la procedura è stata effettuata correttamente, il controllo dei dati avrà esito positivo, consentendo l'invio della domanda, cliccando su "Conferma i dati ed invia la domanda"

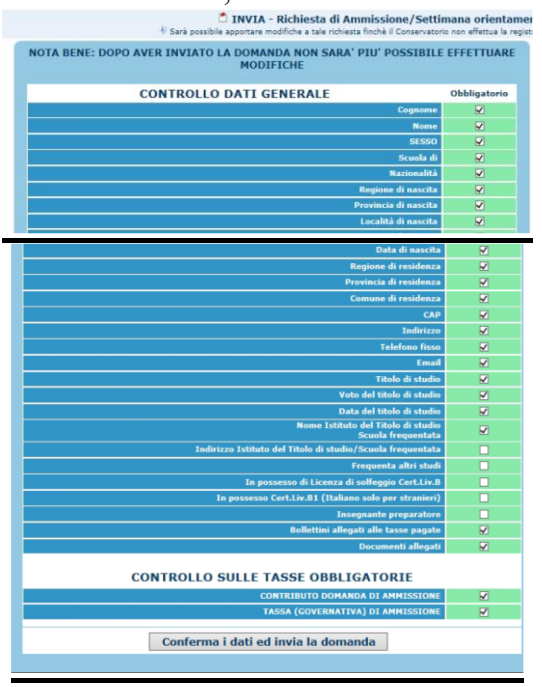

## **ATTENZIONE**

- 1. Le dichiarazioni riportate nella domanda di ammissione, sono rese ai sensi del D.P.R. 445 del 2000, essendo l'interessato consapevole delle responsabilità penali cui può andare incontro in caso di dichiarazioni false e/o mendaci.
- 2. <u>Non deve essere inviata al Conservatorio alcuna documentazione cartacea</u>, in quanto gli interessati riceveranno una conferma di registrazione della domanda di ammissione via *email*.
- 3. Effettuato l'invio, non sarà più possibile apportare ulteriori eventuali modifiche, se non contattando la Segreteria.

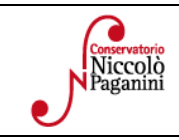

### Al Direttore del Conservatorio Statale di Musica Niccolò Paganini

Genova

### DICHIARAZIONE SOSTITUTIVA DI CERTIFICAZIONE

| Il sottoscritto | Cognome e nome |       |    |  |   |   |  |
|-----------------|----------------|-------|----|--|---|---|--|
| nato a          |                | prov. | il |  | / | / |  |

ai sensi e per gli effetti delle norme vigenti sullo snellimento dell'attività amministrativa e consapevole delle sanzioni penali in caso di dichiarazioni mendaci

### DICHIARA DI POSSEDERE I SEGUENTI TITOLI DI STUDIO

| TIPO DI ESAME                                                                                     | VOTAZIONE           | DATA          | SEDE D'ESAME   |  |  |  |
|---------------------------------------------------------------------------------------------------|---------------------|---------------|----------------|--|--|--|
| Titoli di studio culturali                                                                        |                     |               |                |  |  |  |
| Licenza elementare                                                                                |                     |               |                |  |  |  |
| Licenza media                                                                                     |                     |               |                |  |  |  |
| Maturità                                                                                          |                     |               |                |  |  |  |
| Laurea in (specificare corso e livello)                                                           |                     |               |                |  |  |  |
|                                                                                                   |                     |               |                |  |  |  |
| Compimenti o Diplomi conseguiti presso Conservatori di Musica o Istituti Musicali Pareggiati      |                     |               |                |  |  |  |
|                                                                                                   |                     |               |                |  |  |  |
|                                                                                                   |                     |               |                |  |  |  |
|                                                                                                   |                     |               |                |  |  |  |
| Certificazioni di livello conseguite presso Conservatori di Musica o Istituti Musicali Pareggiati |                     |               |                |  |  |  |
|                                                                                                   |                     |               |                |  |  |  |
|                                                                                                   |                     |               |                |  |  |  |
|                                                                                                   |                     |               |                |  |  |  |
|                                                                                                   |                     |               |                |  |  |  |
| Licenze conseguite presso Conservat                                                               | ori di Musica o Ist | tituti Musica | ali Pareggiati |  |  |  |
| Arte scenica                                                                                      |                     |               |                |  |  |  |
| Armonia complementare [annuale]                                                                   |                     |               |                |  |  |  |
| Armonia complementare [biennale]                                                                  |                     |               |                |  |  |  |
| Armonia complementare [clavicembalisti]                                                           |                     |               |                |  |  |  |
| Lettura della partitura Inferiore                                                                 |                     |               |                |  |  |  |
| Lettura della partitura Medio                                                                     |                     |               |                |  |  |  |
| Lettura della partitura Superiore                                                                 |                     |               |                |  |  |  |
| Letteratura poetica e drammatica                                                                  |                     |               |                |  |  |  |
| Organo complementare e Canto gregoriano                                                           |                     |               |                |  |  |  |
| Pianoforte complementare [biennale]                                                               |                     |               |                |  |  |  |
| Pianoforte complementare [triennale]                                                              |                     |               |                |  |  |  |
| Pianoforte complementare [quadriennale]                                                           |                     |               |                |  |  |  |
| Quartetto                                                                                         |                     |               |                |  |  |  |
| Storia ed estetica musicale [biennale]                                                            |                     |               |                |  |  |  |
| Storia ed estetica musicale [clavicembalisti]                                                     |                     |               |                |  |  |  |
| Storia ed estetica musicale [compositori]                                                         |                     |               |                |  |  |  |
| Teoria e Solfeggio [strumentisti]                                                                 |                     |               |                |  |  |  |
| Teoria e Solfeggio [cantanti]                                                                     |                     |               |                |  |  |  |
| Teoria e Solfeggio [4° anno percussionisti]                                                       |                     |               |                |  |  |  |

#### **E DICHIARA**

|  | Di non essere iscritto | nell'a.a. 2022, | /2023 presso | altre Istituzioni AFAM |
|--|------------------------|-----------------|--------------|------------------------|
|--|------------------------|-----------------|--------------|------------------------|

Di non essere iscritto nell'a.a. 2022/2023 presso altre Scuole/Università

Di essere iscritto per l'a.a. 2022/2023 al \_\_\_\_\_ anno del corso \_\_\_\_\_\_

presso \_\_\_\_\_\_ (indicare la Scuola/Università frequentati)

Il sottoscritto dichiara di aver compilato la presente domanda ai sensi dell'art. 46 – dichiarazioni sostitutive di certificazioni – del D.P.R. 445/2000, consapevole delle sanzioni penali previste dall'art. 76 dello stesso D.P.R. in caso di dichiarazioni mendaci. Il sottoscritto autorizza il Conservatorio di Genova al trattamento dei dati contenuti in questa domanda per le finalità istituzionali e nei limiti stabiliti dalla Legge 675/1996 e successive modifiche e integrazioni.

Genova,

Firma dello studente (per i minorenni firma del genitore o di chi ne fa le veci)